# Wordpress 編集マニュアル

### 目次

#### 1.権限について

#### 2.ブログページと固定ページ(html ページ)について

3. 左メニューについて

#### 3.ブログページを投稿する

- 画像や添付ファイルの挿入
- リンクの設定
- アイキャッチ画像を設定
- カテゴリーの設定
- 文字装飾
- 投稿内容を確認する
- 投稿を公開する
- 4. ブログページを削除する
- 5.記事を修正する

### 1.権限について

**編集者……ブログや新着、事例等や各ページを編集することが可能です。** 

**管理者**……グローバルメニューやフッタ情報の変更、サイトの色やデザインを変更が可能です。

※デザインを変更される場合は、htmlの知識が必要となり、あまり詳しくない方が操作されると、サイト 全体が崩れてしまう恐れがありますので、十分ご注意ください。

### 2.ブログページと固定ページ(html ページ)について

**ブログページ**……ブログや新着情報、施工事例などの編集をすることができます。ブログを書き込む感覚 で、htmlの知識がなくても、ページの追加、削除、修正が行えます。

**固定ページ(html ページ)**……ページごとにデザインされたページです。固定ページは、文字修正などは単に行えますが、項目の追加や削除、デザインの変更などには、html の知識が必要となります。html の知識がない場合、最悪ページが崩れてしまうこともありますので、ご注意ください。

### 3. 左メニューについて

投稿

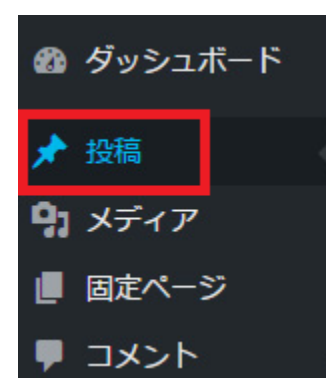

ピンマークがついている項目になります。

こちらのマニュアルでは名称が「投稿」になっておりますが、各サイトごとに お知らせ・ニュース・ブログ・施工事例等、名称が異なる場合がございます。 「投稿」がない場合はサイトの編集したいページ名か、ピンマークを探して編 集してください。

#### メディア

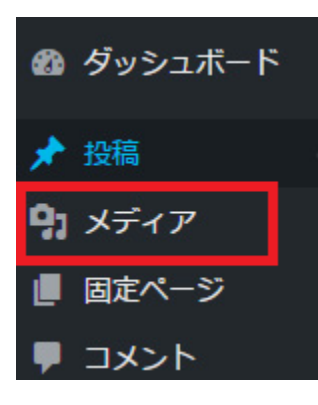

カメラと音符マークがついている項目になります。

メディアでは、画像や音楽、動画、マイクロソフト系(Word、Excel、 PowerPoint など)、PDF をアップロード・管理することができます。

#### 固定ページ

| Ø  | ダッシュボード |  |
|----|---------|--|
| *  | 投稿      |  |
| 91 | メディア    |  |
|    | 固定ページ   |  |
|    | コメント    |  |

こちらは主にサイトのデザイン部分に関わる項目です。

※文字修正以外のデザインを変更される場合は、html の知識が必要となり、あ まり詳しくない方が操作されると、サイト全体が崩れてしまう恐れがあります ので、十分ご注意ください。

## 3.ブログページを投稿する

左メニューの「投稿」から「新規追加」を選んでください。

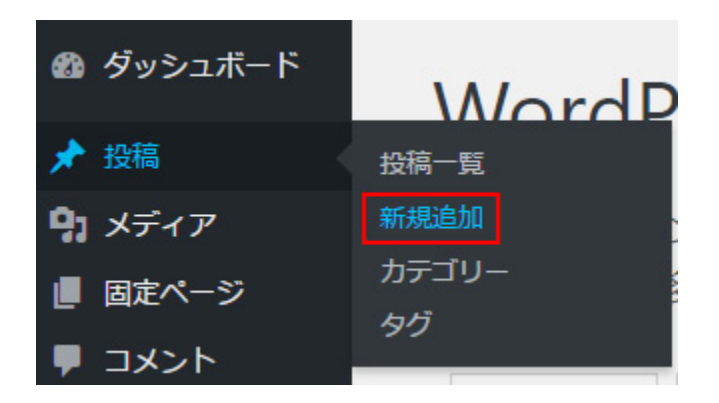

下図の画面で、タイトル・本文を記載します。図のような文字装飾パネルが表示されない時は、右上の「ビ ジュアル」をクリックしてください。

| 新規投稿を追加                                                                                                    | 表示オプション ▼ ヘルプ ▼                                                                                        |
|----------------------------------------------------------------------------------------------------|----------------------------------------------------------------------------------------------------|
| ここにタイトルを入力                                                                                                    | 公開▲                                                                                                    |
| 93 メディアを追加 ビジュアル テキスト   段落 B I 目目に 46 目目目の 20 目前の 20 目前の 20 目 | 下書きとして保存 ブレビュー   ♥ ステータス: 下書き 遅集   ③ 公開状態: 公開 運集   前 すぐに公開する 温集   //////////////////////////////////// |
| 文字数: 0                                                                                                    |                                                                                                    |

※改行する際に行間が空きすぎてしまう場合は、「Shift」と「Enter」を同時に押して改行してください。

#### タイトル

タイトルは15文字~30文字以内が望ましいです。検索で最も重要な部分となっております。検索で出したいキーワードや重要なキーワードを入れるなど、タイトルは工夫してください。

#### パーマリンク

タイトル下の URL を指します。太文字になっている部分を、半角英数字に編集してください。

#### 本文

一番大きな枠に記入します。文字装飾などは Microsoft Word と大体同じです。

#### 文字装飾について

### 画像や添付ファイルの挿入

本文の入力フィールドで、画像を挿入したい場所にカーソルを当て て、文字装飾パネルの上にある「メディア追加」をクリックします。

ページ内へ挿入する画像をドラッグするか、「ファイルをアップロード」から「ファイル選択」ボタンを押し、パソコン内にある画像や PDF などのファイルを選んで「開く」ボタンを押します。

|      | =(=  | タイ   | トル | ,を. | 入力 | ) |   |   |  |
|------|------|------|----|-----|----|---|---|---|--|
|      |      |      |    |     |    |   |   |   |  |
| 9) : | メディフ | アを追ば | ho |     |    |   |   |   |  |
| В    | I    | ABE  | E  | 1   | "  | _ | ≣ | Ē |  |
| 1    |      |      |    |     |    |   |   |   |  |

| <b>メディアを挿入</b><br>ギャラリーを作成 | <b>メディアを挿入</b><br>ファイルをアップロード メディアライブラリ  | ×                                                                                                |
|----------------------------|------------------------------------------|--------------------------------------------------------------------------------------------------|
| 音声プレイリストを作成<br>動画プレイリストを作成 | すべてのメディア ▼ すべての日付 ▼ メディア項目を検索 添付ファ       | イルの詳細                                                                                            |
| アイキャッチ画像<br><br>URL から挿入   | Sample Sample Sample                     | 2017年6月21日     2 KB     400 × 300     画像を編集     完全に削除する                                          |
|                            | タ・<br>キャブ3<br>代替テ<br>い<br>派付ファ<br>・<br>・ | URL https://<br>イトル<br>ション<br>キスト<br>説明<br>イルの表示設定<br>配置 なし ▼<br>ンク先 なし ▼<br>フルサイズ - 400 × 300 ▼ |
|                            | 1点を選択済<br>クリア                            | 投稿に挿入                                                                                            |

※画像は 5MB までです。大きな写真は画像縮小ソフトで小さくしてから投稿してください。挿入したいファイルが選択されていたら、「添付ファイルの表示設定」で画像の位置・画像をクリックしたときのリンク 先(ない場合は「なし」を選択)・サイズを選択します。

基本的には画像のように「配置:なし、リンク先:なし、サイズ:フルサイズ」としてください。

#### タイトル

画像タイトルは画像の名前になります。画像タイトルは画像にカーソルを 当てた際にも表示される場合があります。番号や日付など、画像について わからない名称は避けてください。不要でしたら空欄にしてください。

| URL        | https:// |   |
|------------|----------|---|
| タイトル       |          |   |
| キャプション     |          |   |
| (F##=+ 7 ) |          | 1 |
| (TET+X)    |          |   |
| 說明         |          |   |
|            |          | 1 |

#### キャプション

画像の説明文になります。サイト上画像のキャプションとして反映されます。サイト上でその画像がどんな 画像なのか説明を表示したいときに設定します。画像の下に表示されますので、不要でしたら空欄にしてく ださい。

#### 代替テキスト(必須)

写真の代わりになる文章を入れます。画像が表示されなかった時に変わりに表示されます。画像がなくても どんな画像であるのか想像できるような具体的な内容を入れてください。

#### 説明

サイトのどこにも反映されません。画像のメモ等にお使いください。不要でしたら空欄にしてください。

右下の「投稿に挿入」ボタンで、ファイルが記事内に挿入されます。

#### リンクの設定

#### URL のリンク

ホームページへのリンクを追加する場合は、鎖マークから挿入することができます。鎖マークをクリックし ていただき、そのまま URL を入れていただき、歯車マークをクリックしてリンクの編集を行ってくださ い。リンク文字列がサイト上に表示されるテキストになります。外部サイトへリンクを飛ばす場合や PDF を挿入する際は、「リンクを新しいタブで開く」にチェックを入れてください。

#### メールのリンク

メールをリンクする際も、URL と同じく鎖マークから挿入することができます。鎖マークから歯車マーク をクリックしていただき、URL の詳細を編集してください。

メールを追加する際は、URL に「mailto:」を文頭に入力してからメールアドレスを入れてください。リン ク文字列は記載したいメールアドレスを入力してください。

#### アイキャッチ画像を設定

ブログ一覧部分に表示されている画像をアイキャッチ画像といいます。これはブログ記事の編集画面から設 定しておかないと表示されません。

投稿画面右下の「アイキャッチ画像を設定」をクリック し、設定したい画像を選択したら右下の「アイキャッチ画 像を設定」ボタンをクリックするとトップページに表示さ れます。

| アイキャッチ画像    |  |
|-------------|--|
| アイキャッチ画像を設定 |  |

### カテゴリーの設定

カテゴリーが2つ以上ある場合は、必ず該当するカテゴリーにチェックを入れてください。

#### 文字装飾

本文入力欄の上に、文字装飾に関する操作パネルがあります。こちらで色、太さを指定できます。色や太さ を変えたいテキストをドラッグし、パネルの中から該当する項目を選択すると変更されます。色の項目がな い場合は e たクリックすると表示されます。

#### 投稿内容を確認する

投稿画面右上の「プレビュー」ボタンを押すと、別ウィンドウでページの内容がご覧いただけます。

#### 投稿を公開する

記事ができたら「公開」ボタンを押してください。これで新 規投稿が公開されます。実際のホームページを見ても新規投 稿が公開されていない場合は、パソコンが古いデータを読み 込んでいる可能性がありますので、ブラウザの再読み込み

(更新) ボタン、またはキーボードの F5 キーを押してくだ さい。

| -     |
|-------|
| プレビュー |
|       |
|       |
|       |
|       |

※記事を記入しても、すぐに公開したくない場合、または公開した記事を一時的に非表示にしたい場合は 「下書きとして保存」ボタンを押し、後日記事一覧からこれを選んで「公開」することができます。不要な 記事も、削除してしまう前に、念のため非公開にして保存されることをお勧めします。

※別の日付で投稿したい場合は、「すぐに公開する」の右にある編集ボタンを押すと日付が変更できます。

### 4. ブログページを削除する

既存の記事を修正(追加・削除等)する場合、左メニュー の「投稿」をクリックします。一覧メニューから削除した い記事のタイトル上にポインターを乗せると、タイトルの 下に編集メニューが表示されるので、「ゴミ箱へ移動」を クリックします。

まとめて何件か削除する場合は左にチェックを入れて、上 部または下部の一括操作メニューから「ゴミ箱へ移動」を 選び、隣の「適用」をクリックしてください。

※削除した記事は修復できません。削除する前に非公開に 設定する等、検討をお勧めします。同様に、アップロード した画像やファイルを削除することも可能です。左メニュ-

| 一括操作 ▼ 適用 すべての日付 ▼ カテゴリ・ |
|--------------------------|
| □ タイトル                   |
| ✓ ブログページ3                |
| ☑ プログページ2                |
| □ ブログページ1                |
| 編集 クイック編集 ゴミ箱へ移動 表示      |
| □ タイトル                   |
| 一括操作 ▼ 適用                |
| 一括操作                     |
| 編集                       |
|                          |

様に削除したい画像等にチェックを入れ、メニューで「完全に削除する」→「適用」を押します。(サイト 内で使用しているファイルは削除しないよう注意してください。)

### 5.記事を修正する

既存記事を修正する場合は、2. と同様、投稿記事一覧を表示させます。一覧で、修正したいタイトルをク リックして、投稿画面を表示させます。

その他の固定ページを修正する場合も同様に、固定ページ一覧から修正したい記 事を選んでください。(右図参照) 記事内容を修正して、画面右上の「更新」ボタンをクリックすると、更新されま す。

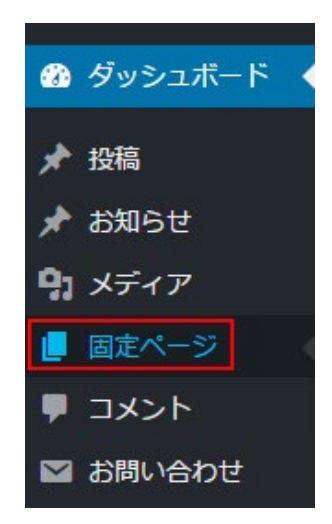

株式会社ディーアイケイ

〒367-0035 埼玉県本庄市西富田312-1 山崎ビル3F

TEL 0495-25-8200 / FAX 0495-25-8205